## <u>IOB AID</u>

## Accessing ESY Enrollment Portal through EZ Access

| Step 1 | To gain access to the ESY Enrollment Portal you must visit the EZ Access site at: |                      |                         |                                                                                                    |  |  |  |
|--------|-----------------------------------------------------------------------------------|----------------------|-------------------------|----------------------------------------------------------------------------------------------------|--|--|--|
|        | https://ezaccess.lausd.net/login.aspx?ReturnUrl=%2f                               |                      |                         |                                                                                                    |  |  |  |
|        | Login using your (SSO) Single Sign On.                                            | Los Ange<br>EZ Acces | eles Unifi<br>ss Reques | ed School District<br>st System                                                                                                    |  |  |  |
|        |                                                                                   | _                    |                         |                                                                                                    |  |  |  |
|        |                                                                                   |                      |                         | Login to LAUSD EZ Access Request Application System                                                                                                    |  |  |  |
|        |                                                                                   |                      | Username:               | Enter your Single Sign-On(email) username and password to Log in.<br>eg. (mary.smith@bued.net, mssmith@yourcharter.com)     Do not add domain name (@lausd.net, @lausd.kt2.ca.us).     Non-LAUSD Employees may have a different Username than e-mail                                                        |  |  |  |
|        |                                                                                   |                      | Password:               | Log In                                                                                                    |  |  |  |
|        |                                                                                   |                      | If you forg             | Session times out after 30 minutes.<br>ot your password or need to activate your LAUSD Single Sign-On account,<br>click here - <u>SSO.lausd.net</u> .<br>Z access assistance visit the ITD Customer Self-Service Website<br><u>http://helpdesk.lausd.net</u> or call the ITD Help Desk at<br>(213) 241-5200 |  |  |  |
|        |                                                                                   |                      |                         | Return to Main Menu                                                                                                    |  |  |  |

## **<u>IOB AID</u>** Accessing ESY Enrollment Portal through EZ Access

| Stop 2 | Click on "LAUSD Employees". |                                                                                                    |  |  |  |
|--------|-----------------------------|----------------------------------------------------------------------------------------------------|--|--|--|
| Step 2 |                             | Los Angeles Unified School District<br>EZ Access Request System                                                                                                    |  |  |  |
|        |                             |                                                                                                    |  |  |  |
|        |                             | EZ Access - Main Menu                                                                                                    |  |  |  |
|        |                             | Please click on the application that you would like to complete.                                                                                                    |  |  |  |
|        |                             | Account Request For LAUSD Employees                                                                                                    |  |  |  |
|        |                             | LAUSD Employees                                                                                                    |  |  |  |
|        |                             | Account Request For Non-LAUSD Employees                                                                                                    |  |  |  |
|        |                             | EZ Access For Non-LAUSD/Charter Employees                                                                                                    |  |  |  |
|        |                             | The EZ Access System enables Non-LAUSD/Charter school employees to apply for a District Single<br>Sign-On (SSO) and reactivate expired/inactivate SSO account electronically via the web.                                                                                                    |  |  |  |
|        |                             | An SSO account provides Non-LAUSD/Charter school employees with a single login and password<br>to access additional LAUSD, web-based, applications (Welligent, ISIS, My Data, etc.). EZ Access<br>allows for faster and easier access, for both the users submitting requests and the<br>administrators authorizing requests. |  |  |  |
|        |                             | Please proceed to the links below to begin or review the following guides:                                                                                                    |  |  |  |
|        |                             | EZ Access Quick Start Guide (For Site Administrators)         O How to Approve/Deny application role     EZ Access Quick Start Guide (for Teachers, Service Providers, or other Users)                                                                                                    |  |  |  |
|        |                             |                                                                                                    |  |  |  |
|        |                             |                                                                                                    |  |  |  |
|        |                             |                                                                                                    |  |  |  |

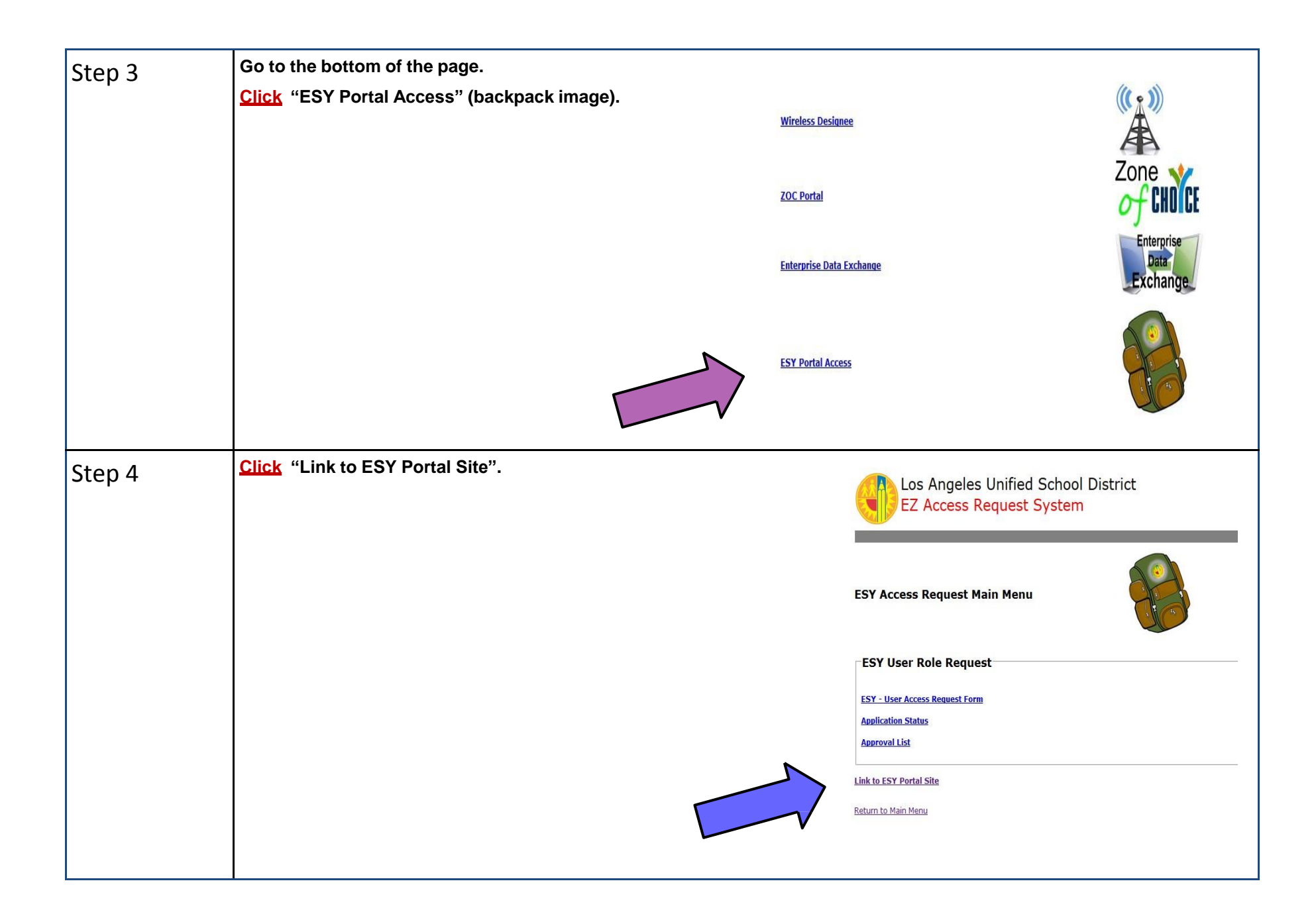

| Step 5 | Login to the ESY Portal using your single sign on.  |           |                                                                                                    |  |  |
|--------|-----------------------------------------------------|-----------|----------------------------------------------------------------------------------------------------|--|--|
|        |                                                     |           | Login to ESY Parent Confirmation Form                                                                                                    |  |  |
|        | Note: If you are unable to access the portal please | Username: | <ul> <li>Enter your Single Sign-On(email) username and password to Log in.<br/>eg. (msmith<del>@lausd.k12.ca.us</del>, mary.smith<del>@lausd.net</del>)</li> <li>Do not add domain name (@lausd.net, @lausd.k12.ca.us).</li> </ul> |  |  |
|        | use the ESY—User Access Request job aide.           | Password: | Log In                                                                                                    |  |  |
|        |                                                     | N         | Session times out after 30 minutes.<br>lote: Your Single Sign-On username and password is the same<br>as your email username and password                                                                                          |  |  |
|        |                                                     | For l     | ogin help please call the ITD Service Desk at (213) 241-LA00 (5200)                                                                                                    |  |  |
|        |                                                     |           |                                                                                                    |  |  |
|        |                                                     |           |                                                                                                    |  |  |